Um sich bei **ubiMaster** zu registrieren, befolgen Sie bitte die folgenden Schritte:

- 1. Rufen Sie die Webseite mein.ubimaster.de/sign-up auf und starten Sie den Registrierungsprozess.
- 2. Im folgenden Schritt geben Sie einen Zugangscode, welchen Sie von uns zugeschickt bekommen haben, ein.
- 3. Jetzt geben Sie die Mobilnummer Ihres Kindes ein, damit das Gerät für die Nutzung der ubiMaster-App freigeschaltet wird.
- 4. Nun geben Sie die letzten 4 Ziffern der Kontonummer des VR-MeinKontos ihres Kindes ein
- 5. Im nächsten Schritt klicken Sie auf das Feld "Einladung senden", womit ein Einladungslink an die soeben hinterlegte Mobilnummer gesendet wird.
- 6. Abschließend laden Sie sich aus dem AppStore/GooglePlay Store die ubiMaster App auf das Smartphone und melden sich mit Ihren Zugangsdaten an!

Jetzt ist Ihr Kind startklar und kann sich in der App mit den qualifizierten Lehrkräften in Verbindung setzen, viel Erfolg!

Bei weiteren Fragen, kontaktieren Sie gerne den Kundensupport unter 089 - 28 93 77 93 (Mo-Fr 9-18 Uhr)

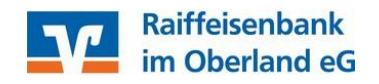

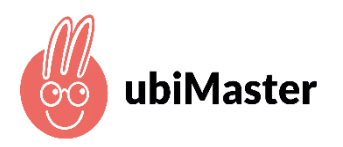

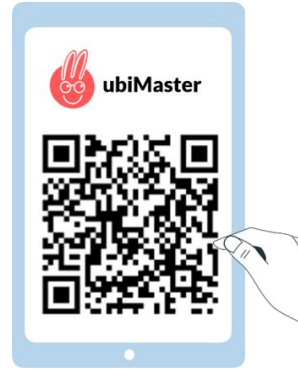